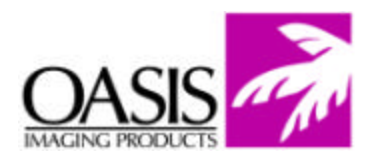

## **Remanufacturing Instructions**

HP 8500 Color OPC Cartridge

For Technical Support, please call Memphis, TN at (888) 757-0762 or Nashua, NH at (888) 833-5727.

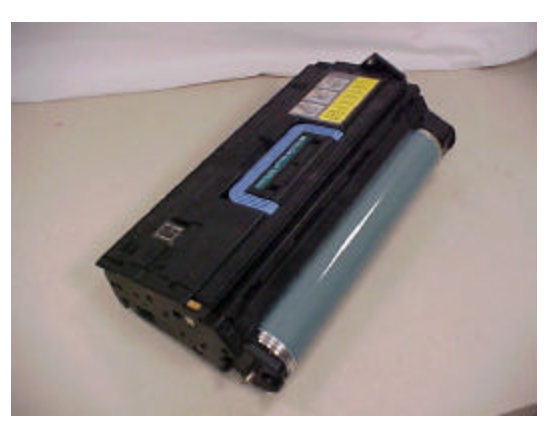

**Reference Information: OEM Part #** C4153A Oasis Products: 85DR1105 H5WB20 H5CPCHIP H5CPRESET

OEM Yields: 50, 000 pages (Black); 12,500 pages (Color)

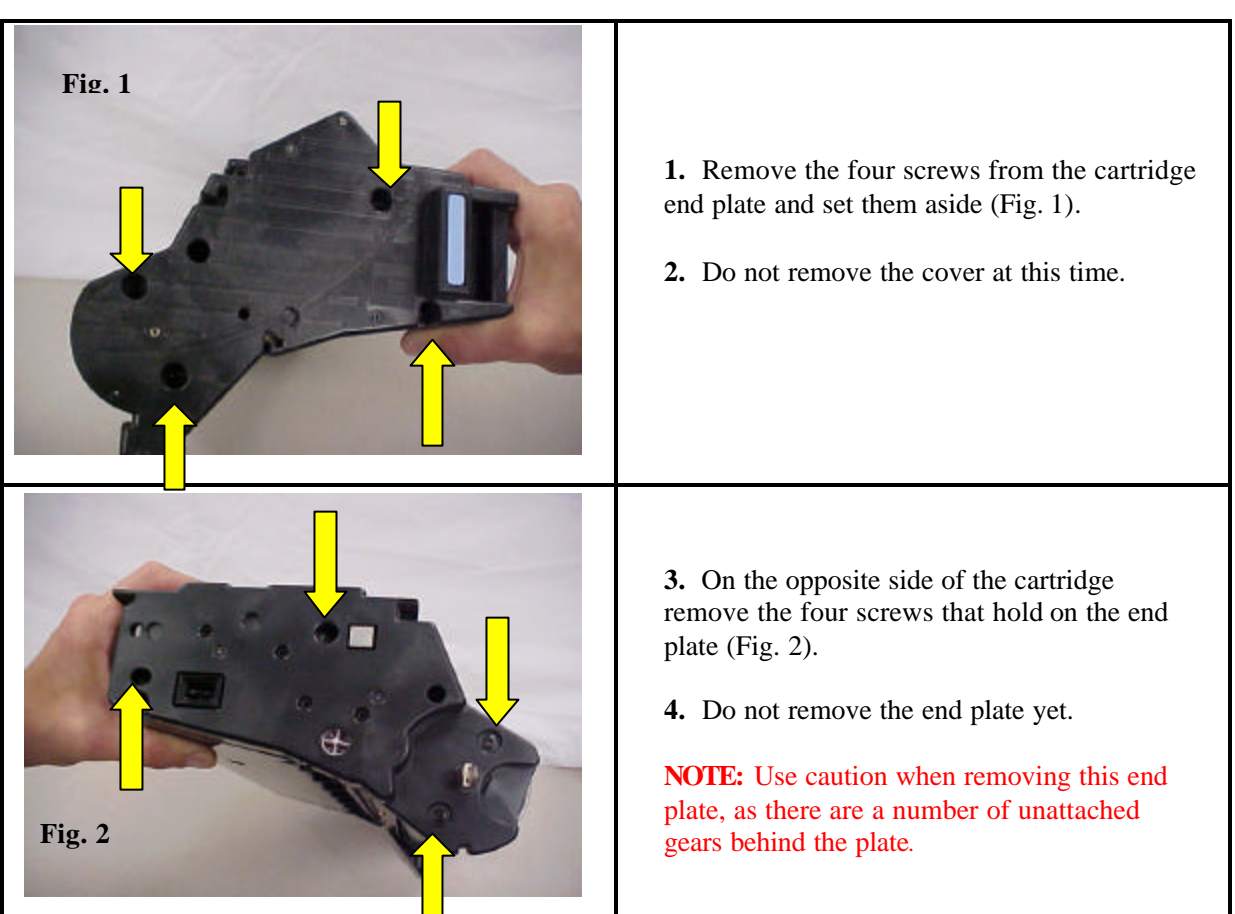

© 2004 Oasis Imaging Products, Inc.

Page 1 of 5

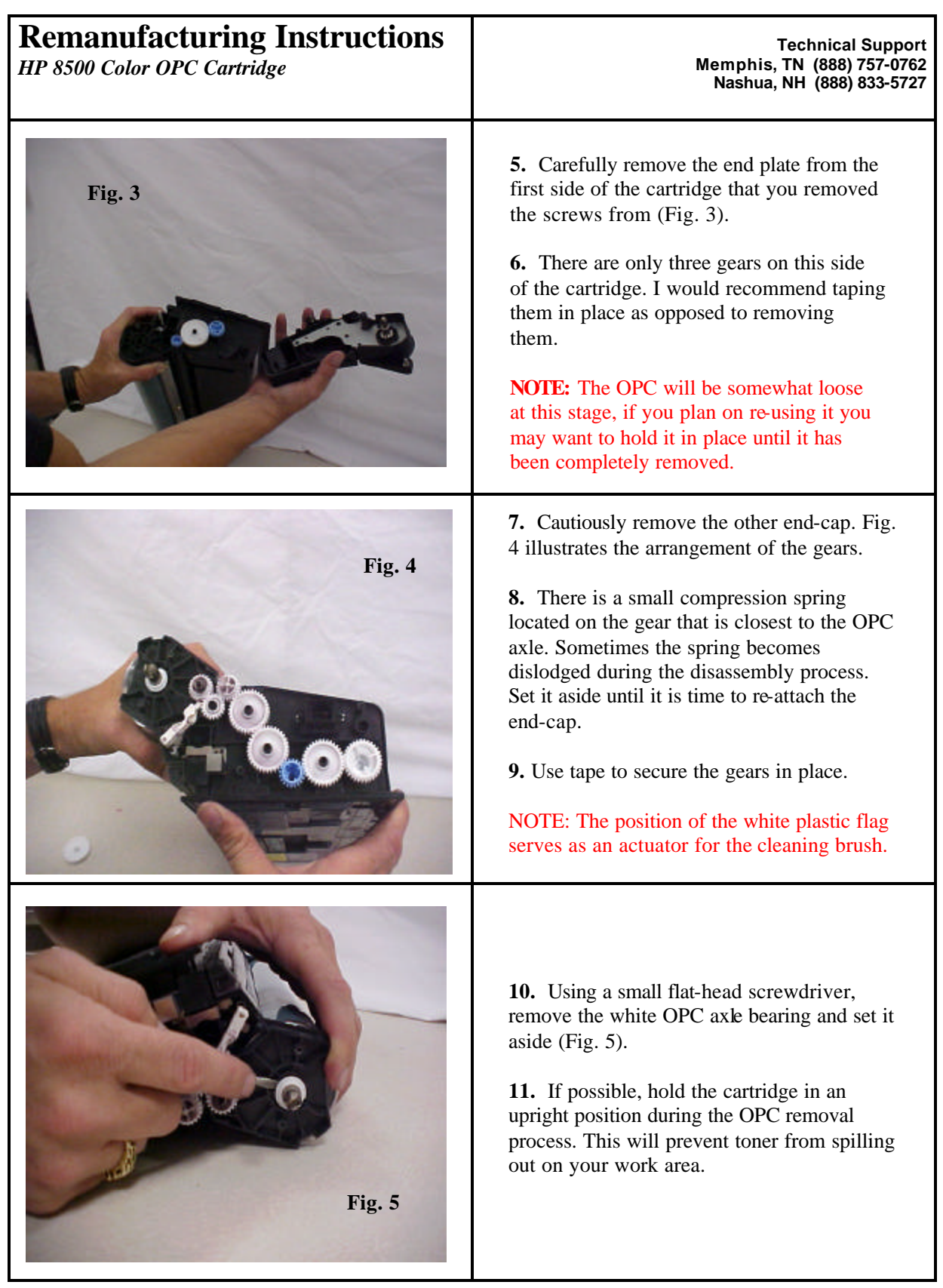

© 2004 Oasis Imaging Products, Inc.

Page 2 of 5

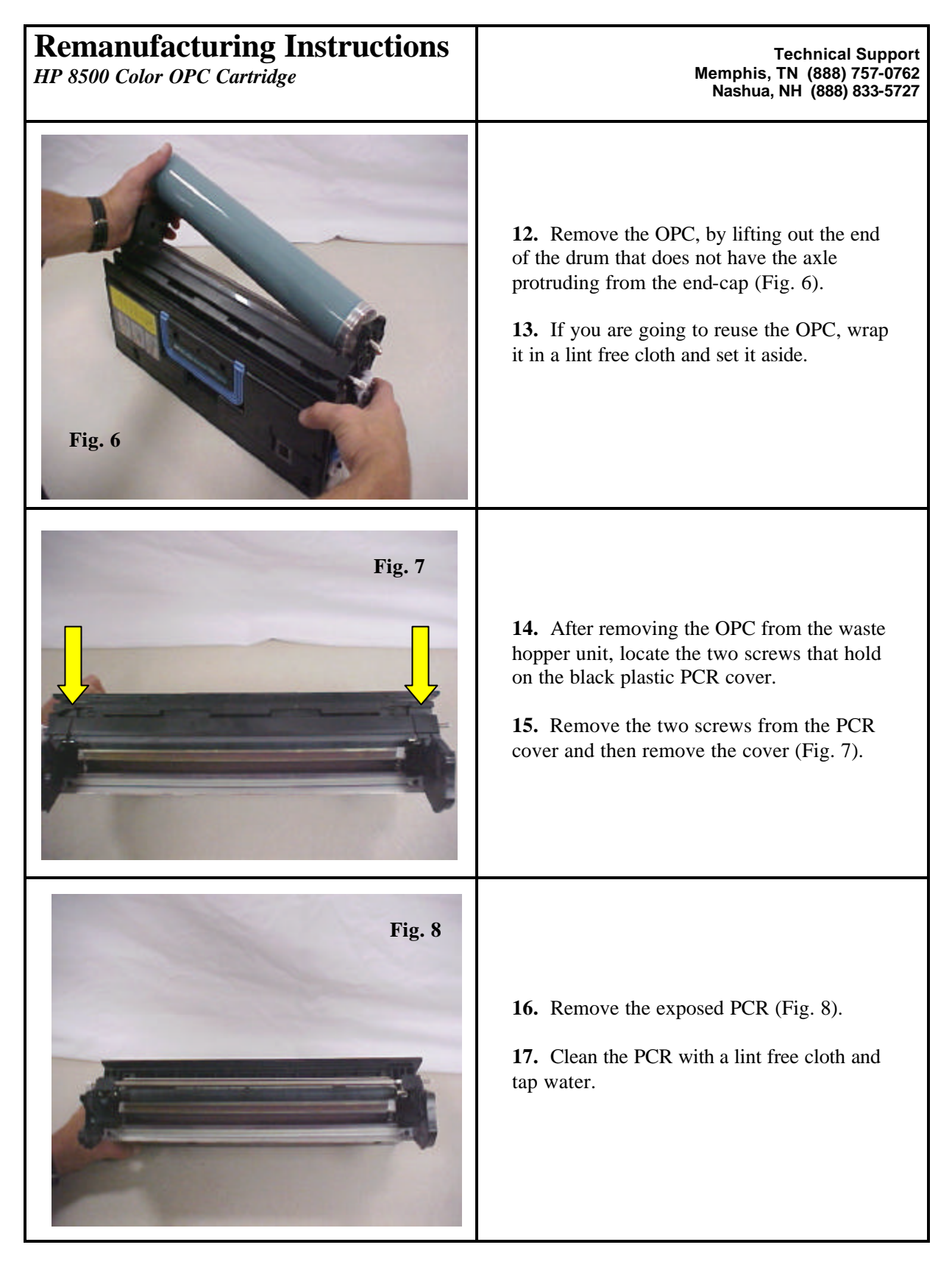

© 2004 Oasis Imaging Products, Inc.

Page 3 of 5

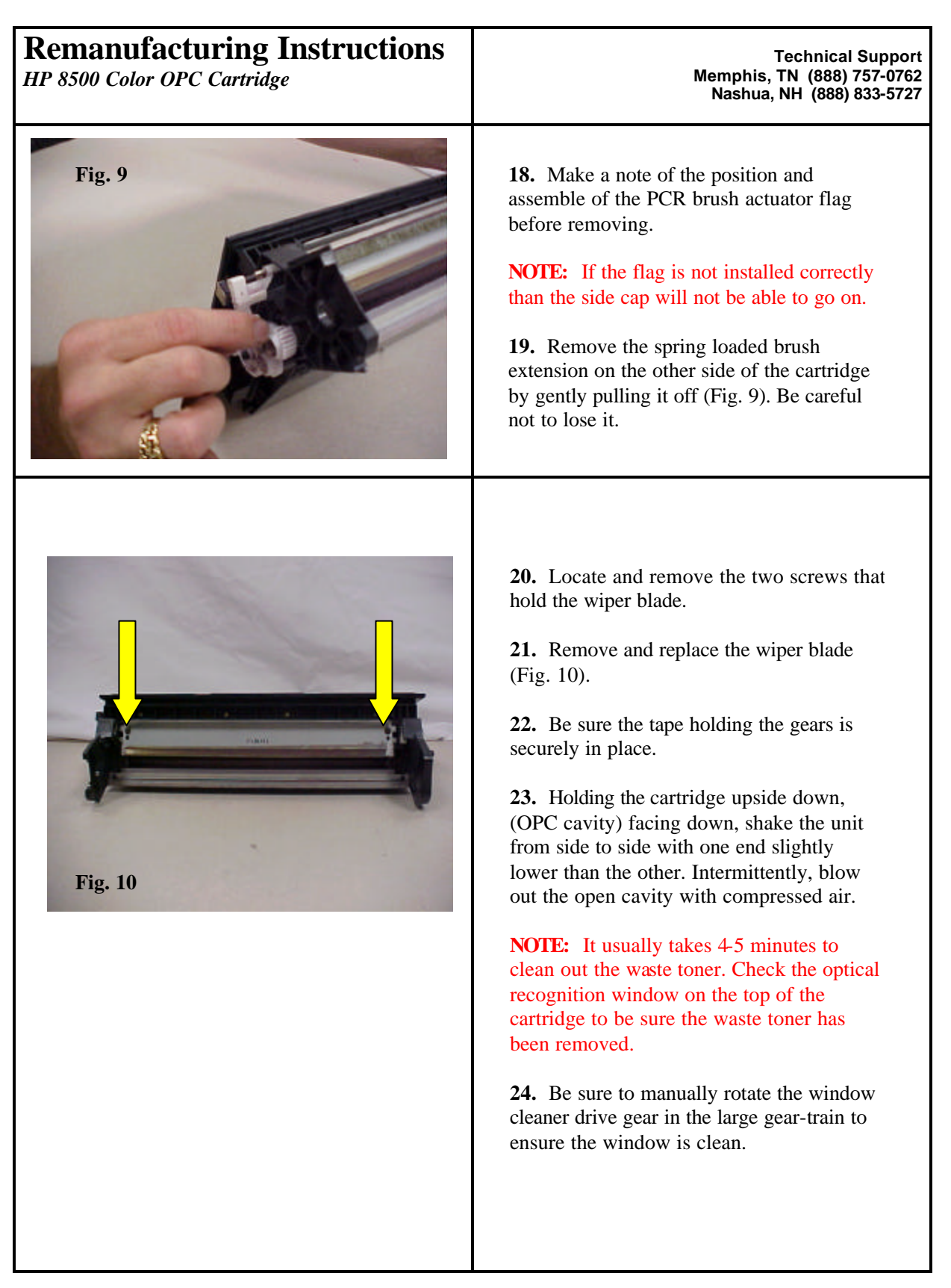

© 2004 Oasis Imaging Products, Inc.

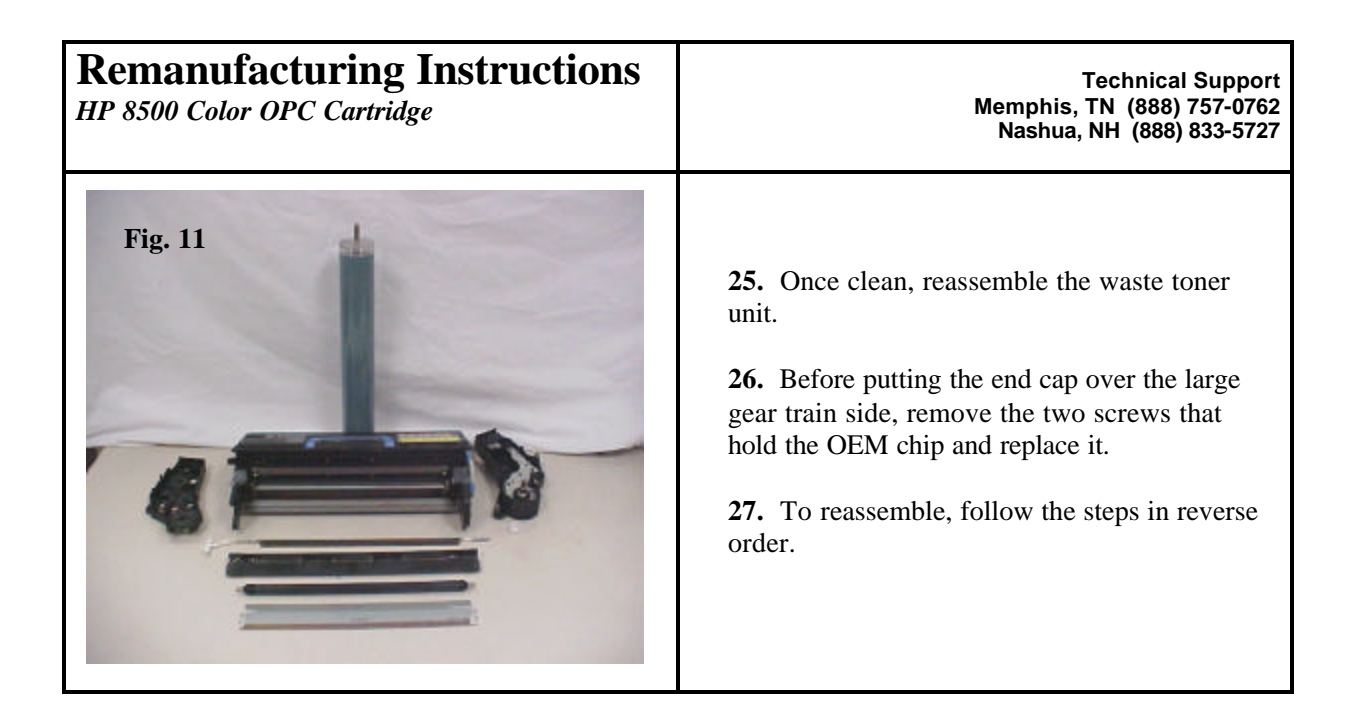

## Oasis and You ... Succeeding Together!

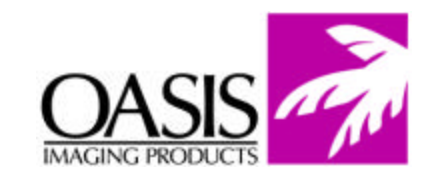

New Hampshire (603) 880-3991 (888) 627-6555 Fax: (603) 598-4277

Illinois (630) 982-1543 (888) 658-4555 Fax: (630) 928-1542 **Tennessee** (901) 433-0334 Fax: (901) 366-9756

**California** (714) 283-6270 (888) 656-9555 Fax: (714) 283-6276 **Texas** (972) 671-1307 (888) 591-3555 Fax: (972) 671-1359

North Carolina (919) 776-0847 (866) 399-8558 Fax: (919) 776-0898 Canada (905) 568-3422 (800) 430-7886 Fax: (905) 568-3491

Europe Netherlands 011-31-24-388-2233 Fax: 011-31-24-355-7373

© 2004 Oasis Imaging Products, Inc. Any attempt to reproduce any part of these instructions without the written consent of Oasis Imaging Products, Inc. may result in legal action. All registered trademarks are the property of their respective owners.

© 2004 Oasis Imaging Products, Inc.